# IDBank SoftPOS Руководство пользователя

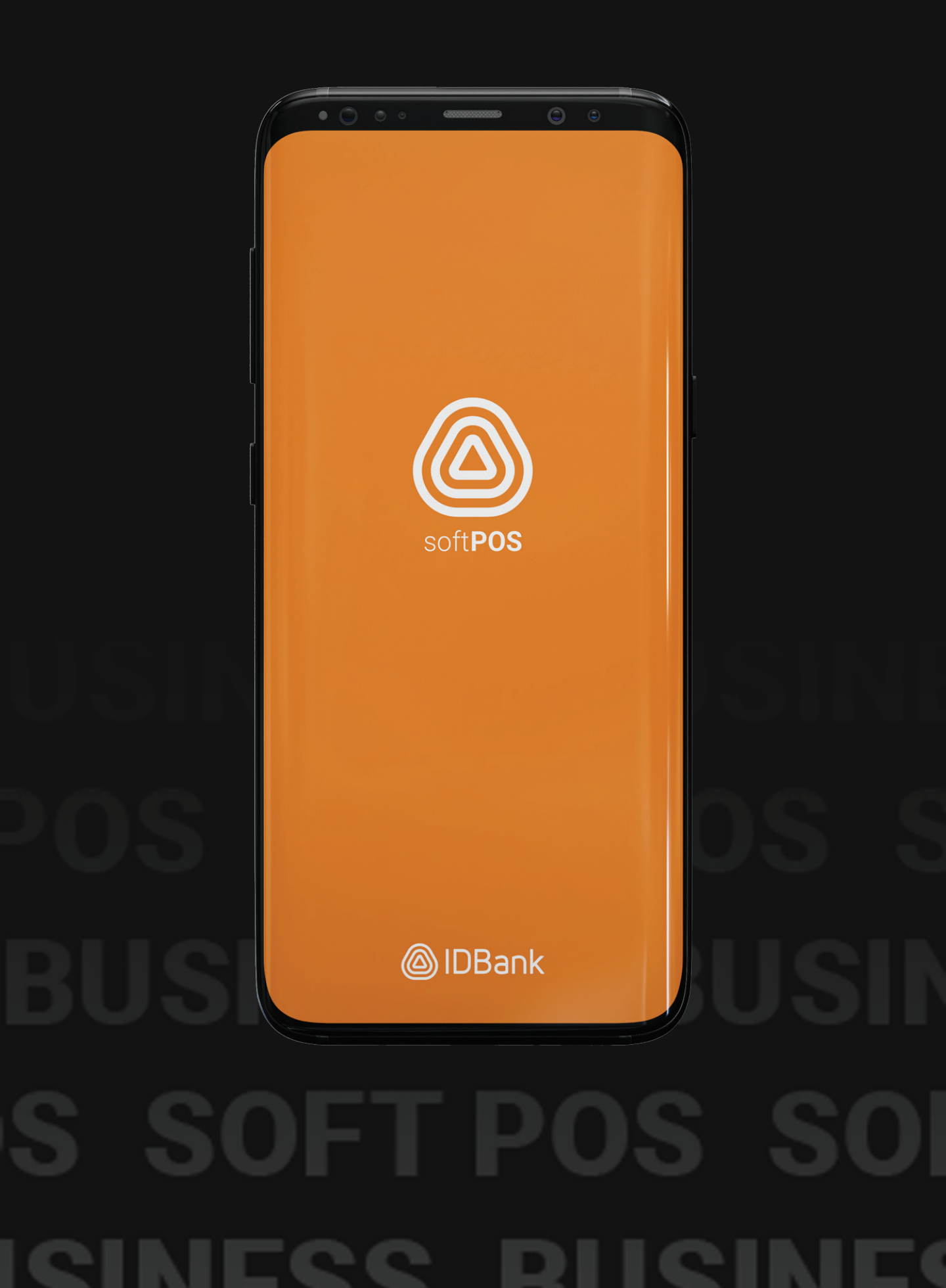

# УСЛОВИЯ АКТИВАЦИИ

Для активации необходимо наличие следующих параметров:

- 1. Наличие смартфона Android
- 2. Версии Android 8.1 и выше
- 3. Возможность технологии NFC
- 4. Электронный адрес клиента:

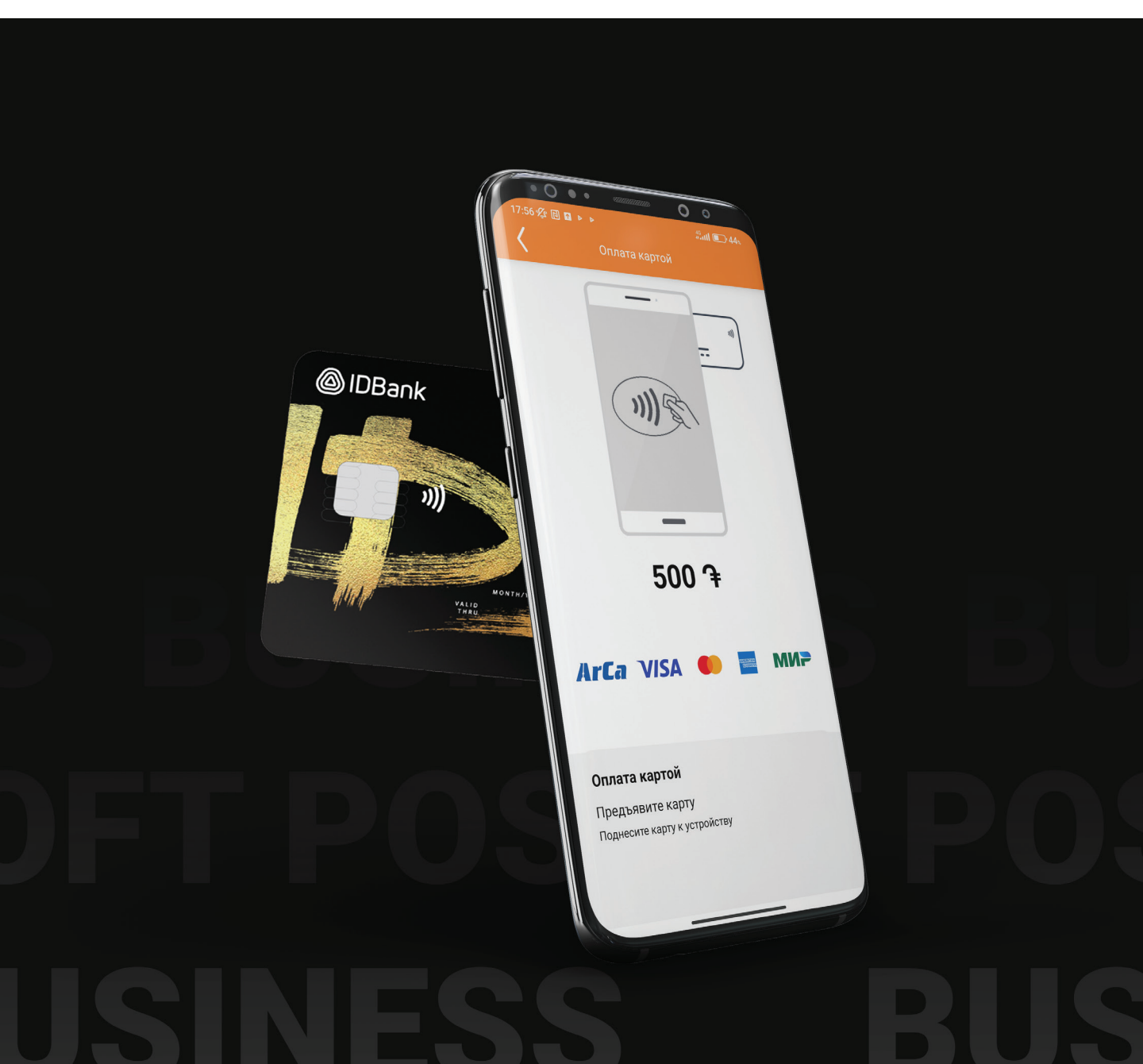

## АКТИВАЦИЯ

Вам необходимо скачать приложение IDBank SoftPOS из Google Play.

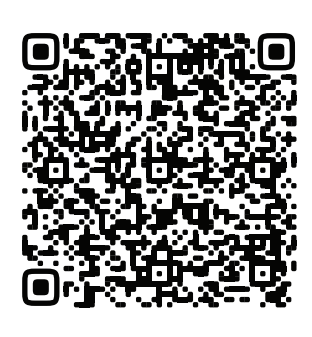

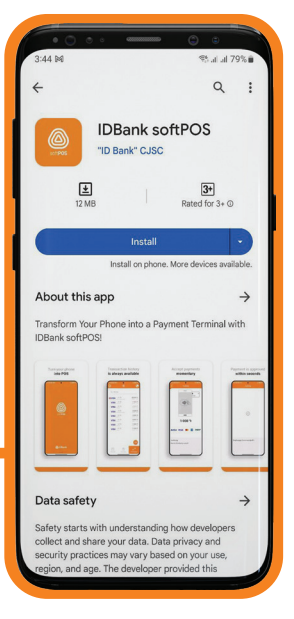

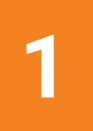

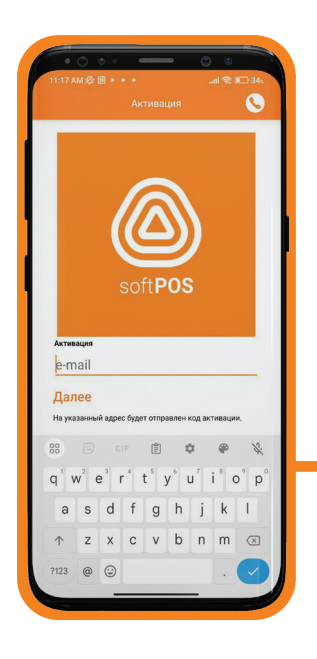

#### Для первого входа в систему необходимо:

- ввести адрес электронной почты
- ПИН-код, полученный на указанный адрес электронной почты

2

После этого, вам необходимо создать и подтвердить собственный **ПИН-код**, после чего можно будет войти в систему.

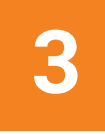

#### ОПЛАТА

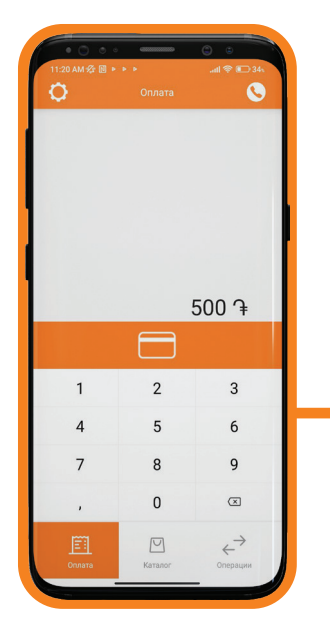

# Для осуществления оплаты необходимо:

- ввести сумму
- нажать кнопку оплаты

На экране появится символ, указывающий на то, что следует поднести карту к телефону, после чего вам нужно будет поднести платежную карту к тыловой камере телефона.

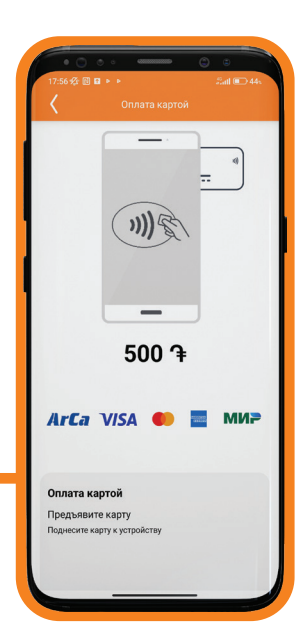

1

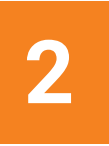

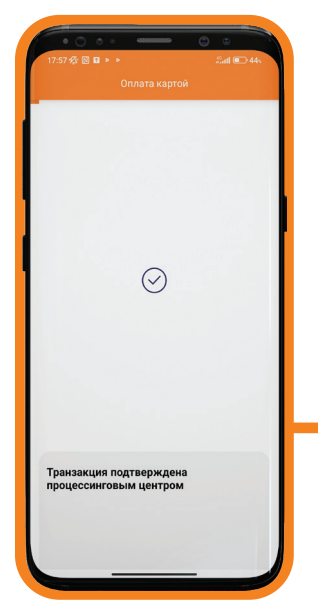

После подтверждения транзакции на экране появится знак подтверждения и сообщение **«Транзакция подтверждена»**.

3

### ОПЛАТА

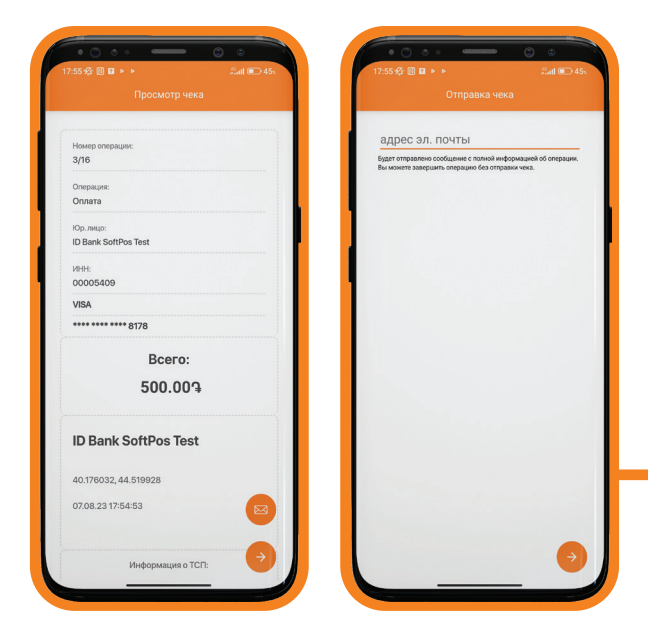

Генерируется электронная квитанция. Нажатием кнопки электронную квитанцию можно отправить на электронную почту клиента.

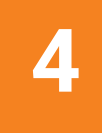

После отправки электронной квитанции отображается окно **«Результат»**, где отображается статус **транзакции**. После нажатия кнопки **«Завершить»** вы вернетесь на исходное окно.

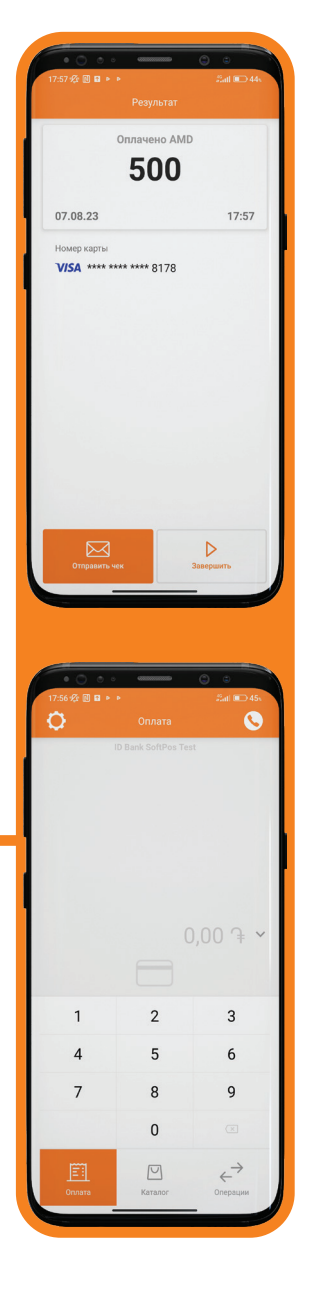

5

### OTMEHA

Для осуществления отмены вам необходимо зайти в подраздел **«Операции»**, где отображаются операции.

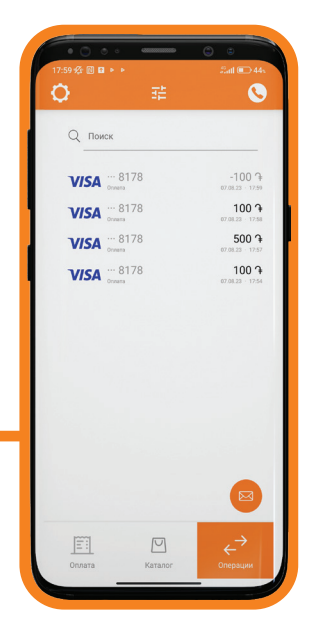

| • 💭 💿 🗸 🚥                                                                         | C =                                               | • • • • •                                                               |
|-----------------------------------------------------------------------------------|---------------------------------------------------|-------------------------------------------------------------------------|
|                                                                                   | Sati 🗩 44s                                        | 5:05 PM 🕸 🛢 G                                                           |
| СПИСОК ОПЕРАЦИЙ                                                                   |                                                   | Список операций                                                         |
| лата 🗸                                                                            |                                                   | Оплата 🧹                                                                |
| N:                                                                                | 001026420247                                      | Код авторизации:                                                        |
| та:                                                                               | 07.08.23 · 17:57                                  | RRN:<br>Дата:                                                           |
|                                                                                   | 10 🗣                                              |                                                                         |
|                                                                                   | 888 8178                                          | 8888 888                                                                |
|                                                                                   | VISA                                              |                                                                         |
|                                                                                   |                                                   |                                                                         |
|                                                                                   |                                                   |                                                                         |
| исок товаров                                                                      |                                                   | Список товаров                                                          |
| писок товаров                                                                     |                                                   |                                                                         |
| писок товаров<br>Товар                                                            |                                                   | Tor                                                                     |
| писок товаров<br>Товар<br>10 Э                                                    | x 1.0 10 Դ                                        |                                                                         |
| писок товаров<br>Товар<br>10 Э                                                    | x1.0 10 Դ                                         | Тое<br>10 г                                                             |
| писок товаров<br>Товар<br>10 Դ                                                    | x1.0 10 ዓ                                         | 10 m                                                                    |
| нисок товаров<br>Товар<br>10 Դ<br>Показать данн                                   | х1.0 10Э<br>ые операции                           | Toe<br>10 m<br>3appurts                                                 |
| исок товаров<br>Товар<br>10 Э<br>оказать данн<br>тправить дан                     | х1.0 10 Э<br>ые операции<br>ные операции          | тор<br>Тор<br>Тор<br>Тор<br>Тор<br>Тор<br>Тор<br>Тор<br>Тор<br>Тор<br>Т |
| иксок товаров<br>Товар<br>10 Л<br>Показать данн<br>Отправить дан<br>Быполнить воз | х1.0 10 Э<br>ые операции<br>ные операции<br>зврат | Торика<br>Торика<br>Стинена операции (С<br>Вы уверены, что зотите       |

Выберите транзакцию, подлежащую отмене, затем нажмите на кнопку **«Отменить операцию»**. Во всплывшем окне вам нужно еще раз нажать кнопку **«Отменить операцию»**.

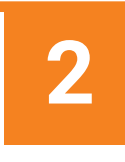

После этого на экране появится символ, указывающий на то, что следует поднести карту к телефону, вам нужно будет поднести платежную карту к тыловой камере телефона. После подтверждения операции на экране появится знак подтверждения и надпись **«Произведена отмена»**.

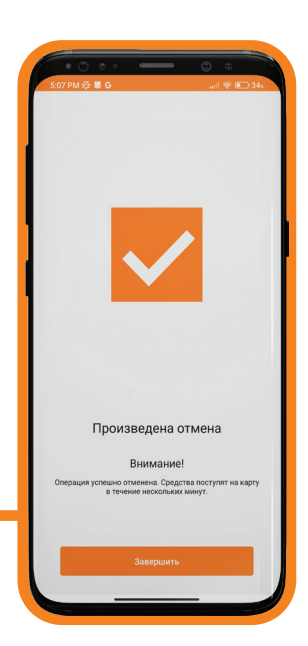

# ПРОЧИЕ СДЕЛКИ

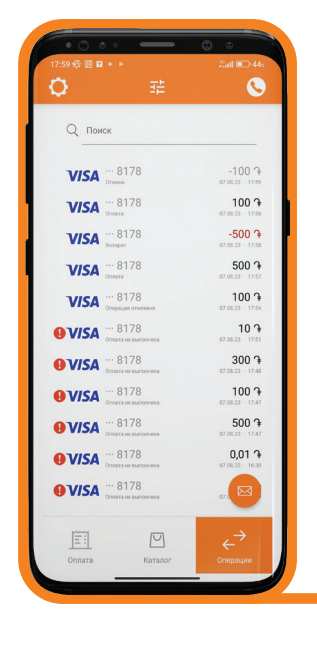

В подразделе «Операции» отображаются совершенные транзакции и их статусы. Например:

- Оплата
- Возврат
- Отмена
- Оплата не произведена

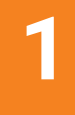

#### Приложение позволяет также производить **поиска** и **фильтрацию** транзакций.

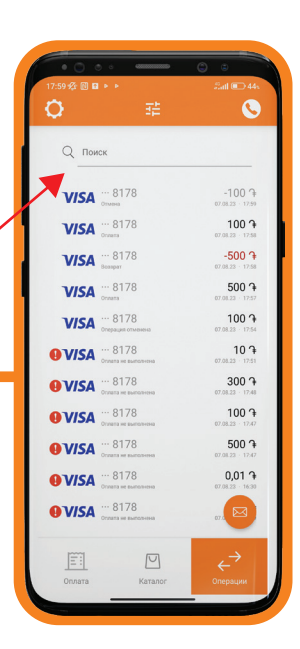

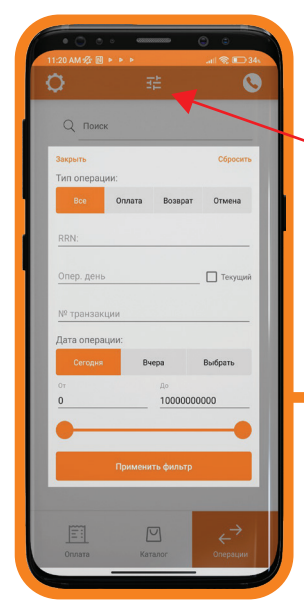

2

Страница поиска позволяет применять различные типы поиска и находить подходящую транзакцию.

## ΟΤΠΡΑΒΚΑ ΠΑΚΕΤΑ

# Нажав кнопку 🖾, вы можете отправить пакет всех транзакций на электронную почту.

# 1

Затем вам нужно заполнить адрес электронной почты, нажав кнопку «Просмотр промежуточного отчёта», после этого, нажать кнопку Завершить сессию.

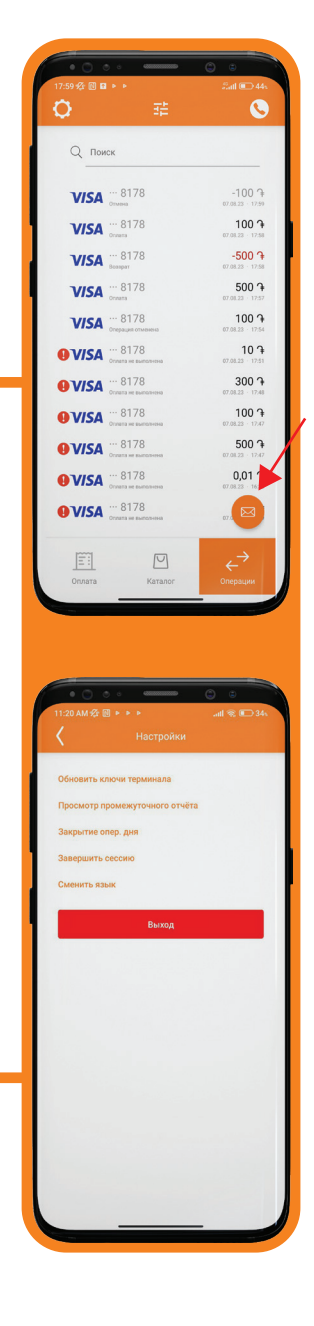

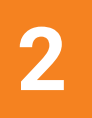